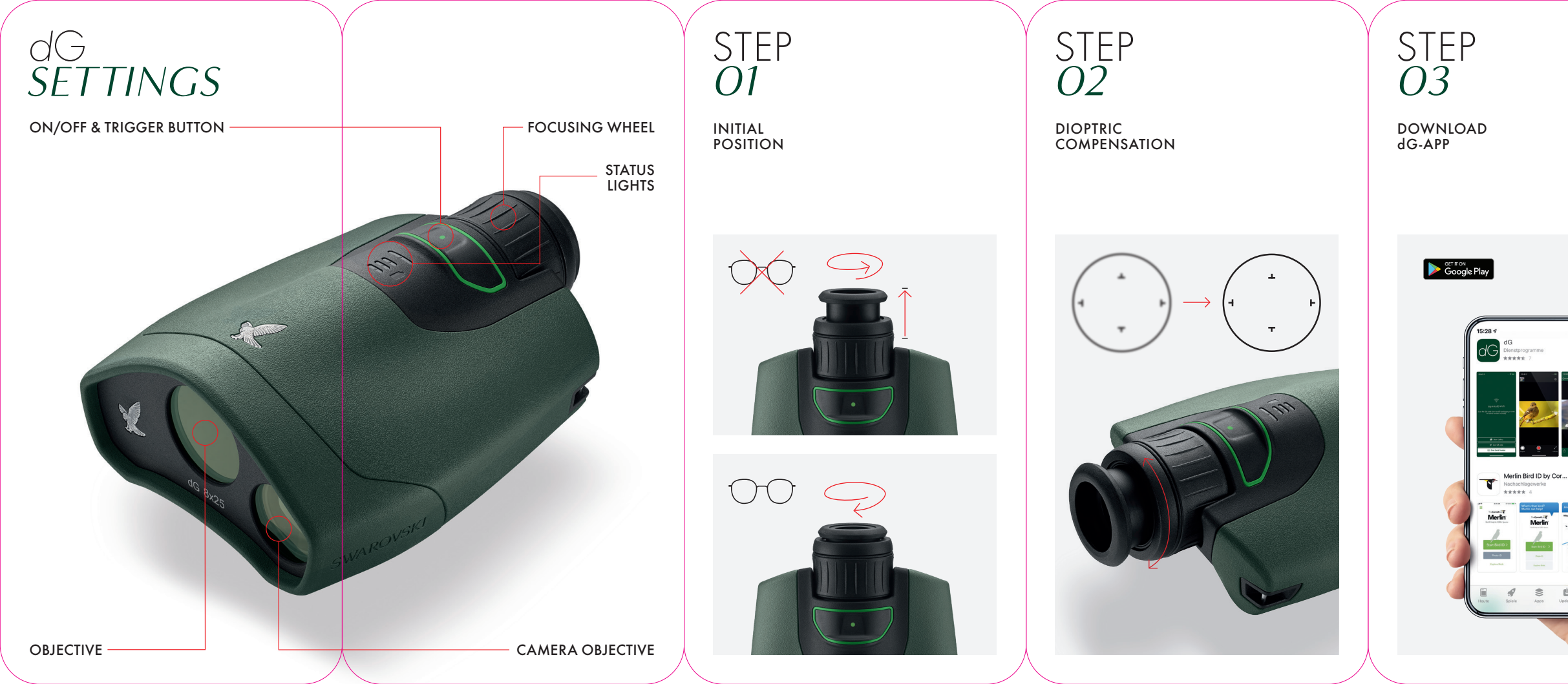

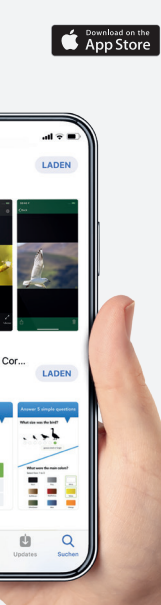

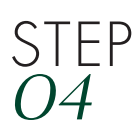

ON/OFF

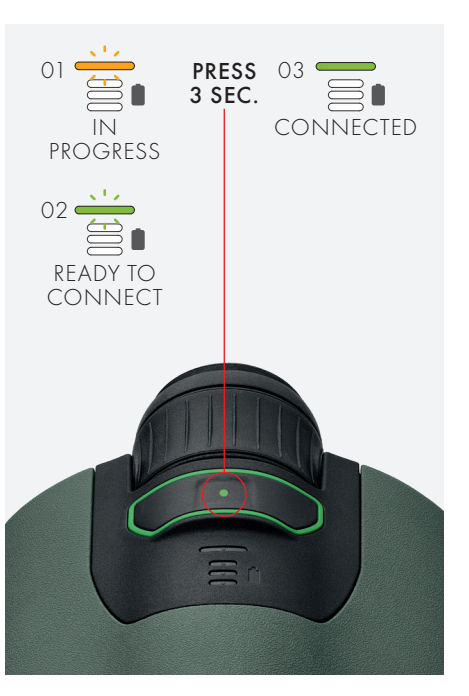

dG FAQS

## QUESTIONS ABOUT YOUR dG?

Please feel free to go to the FAQ section of the dG app, visit our website or contact our customer service: customerservice@swarovksioptik.com

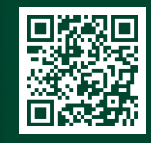

FIND OUT MORE: dG USER VIDEO http://swarovs.ki/dG\_video

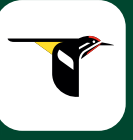

CONNECT WITH MERLIN BIRD ID

Download the free Merlin Bird ID app, connect the dG and take a photo of a bird. The app will offer a shortlist of possible matches. For more information visit: http://merlin.allaboutbirds.org

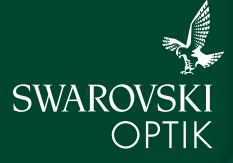

SEE THE UNSEEN

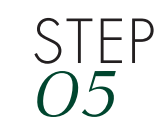

**CONNECT WITH dG-APP** 1. Scan QR code 2. or enter serial number

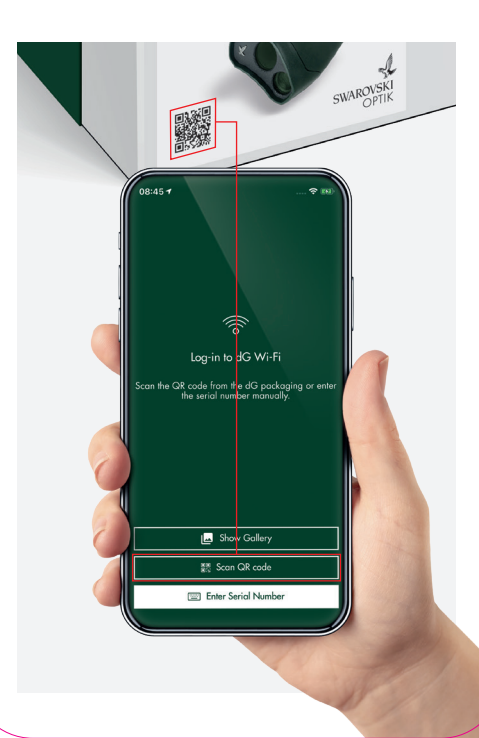

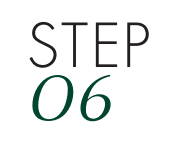

dG VIDEO STREAM

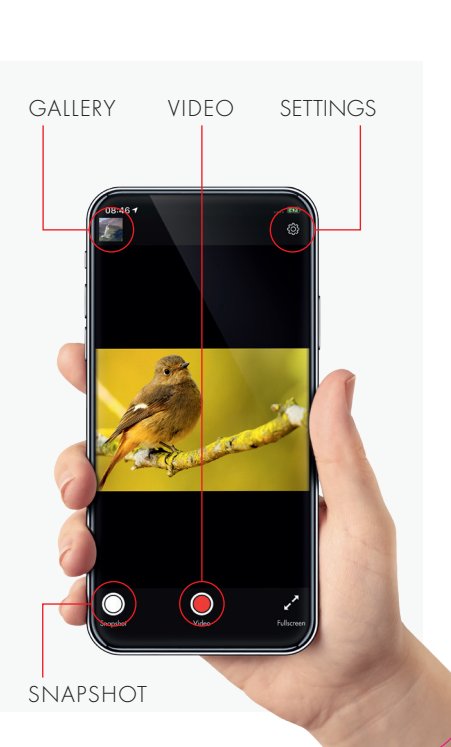

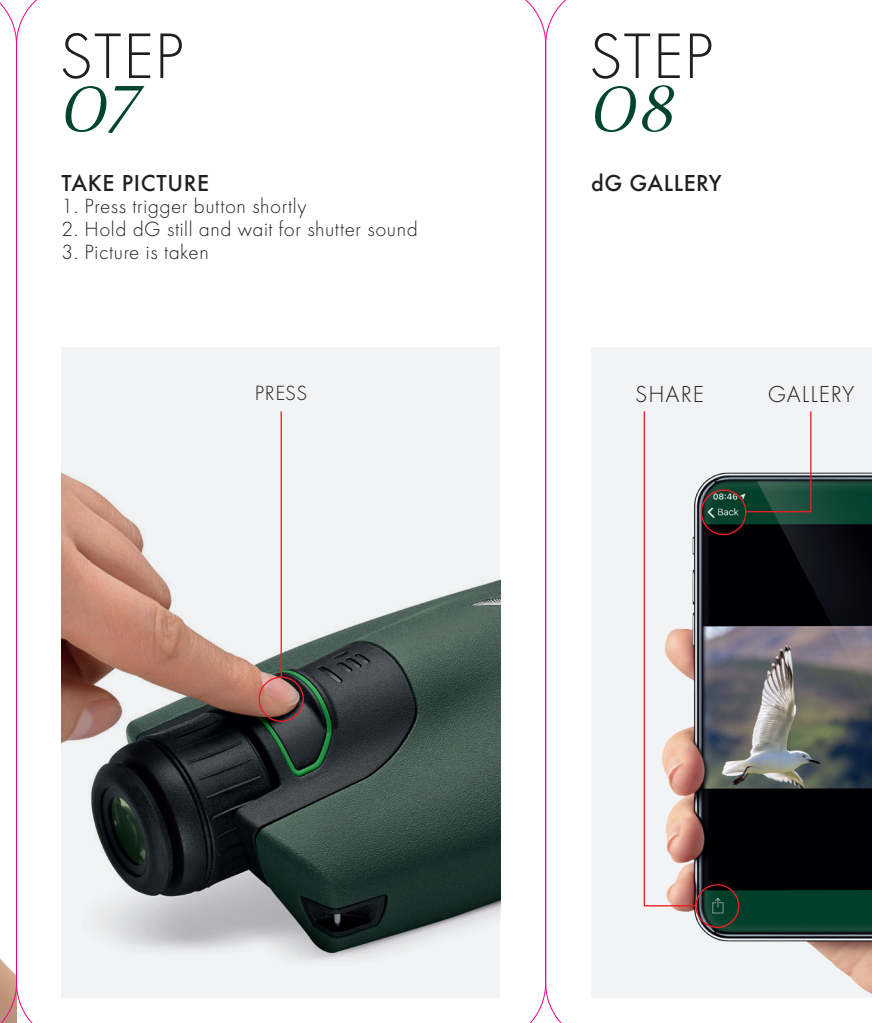

STEP 09 dG SETTINGS Auto-Connect to dG Auto-Start Live Stream Save Media to Photo Gallery Show new Picture Notification Enable "Immersive Mode" in Live View Expert Mode RODUCT AND SERVICES Product Registration Frequently Asked Questions (FAQ) Terms and Conditions ivacy Policy

DELETE

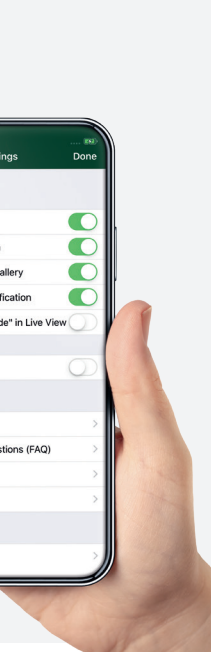

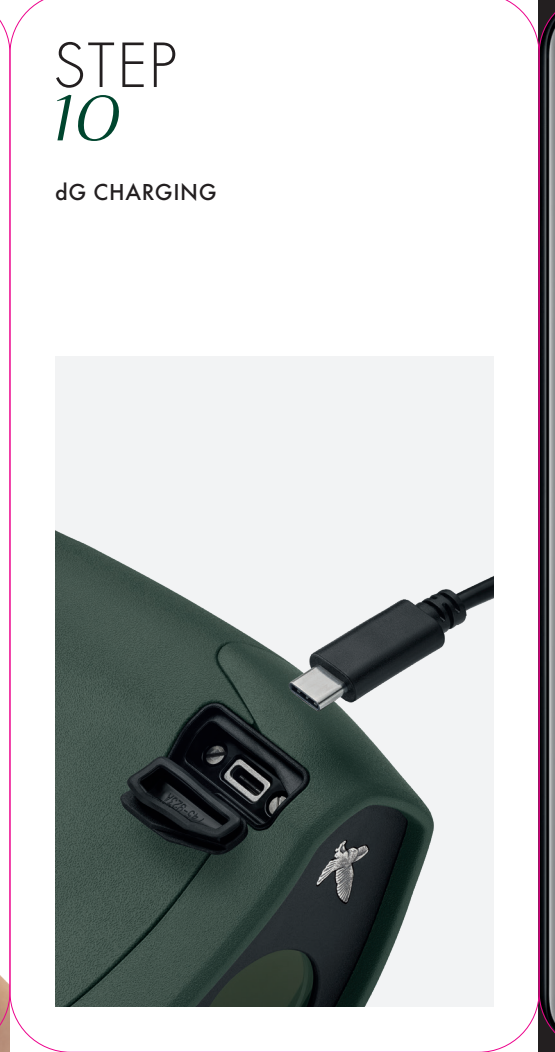

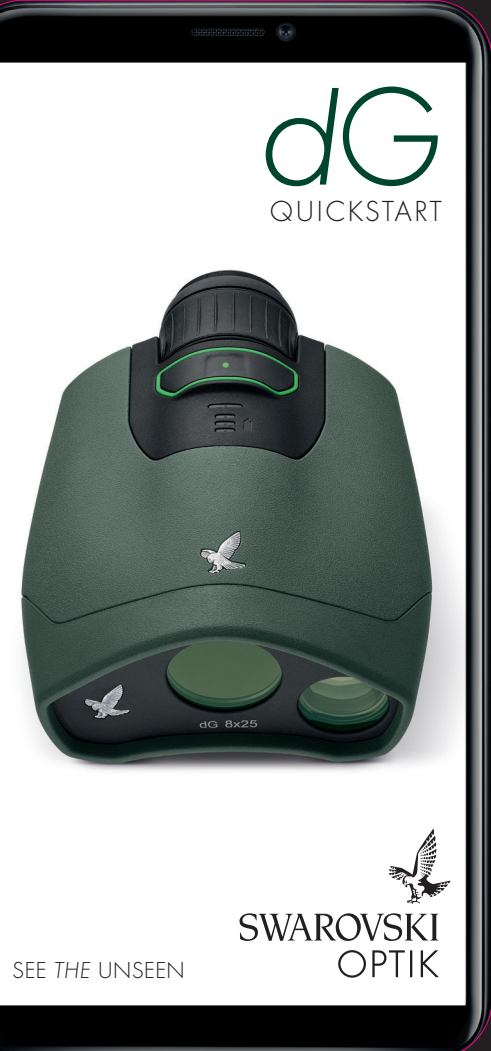